## INSTALLATION SCCM

Mathis SZYDA

## I. Installation de SCCM

Montez l'image ISO sur votre serveur. Puis exécutez le fichier d'installation. Vous obtiendrez le menu comme sur l'image cidessous ; cliquez sur « Installer ».

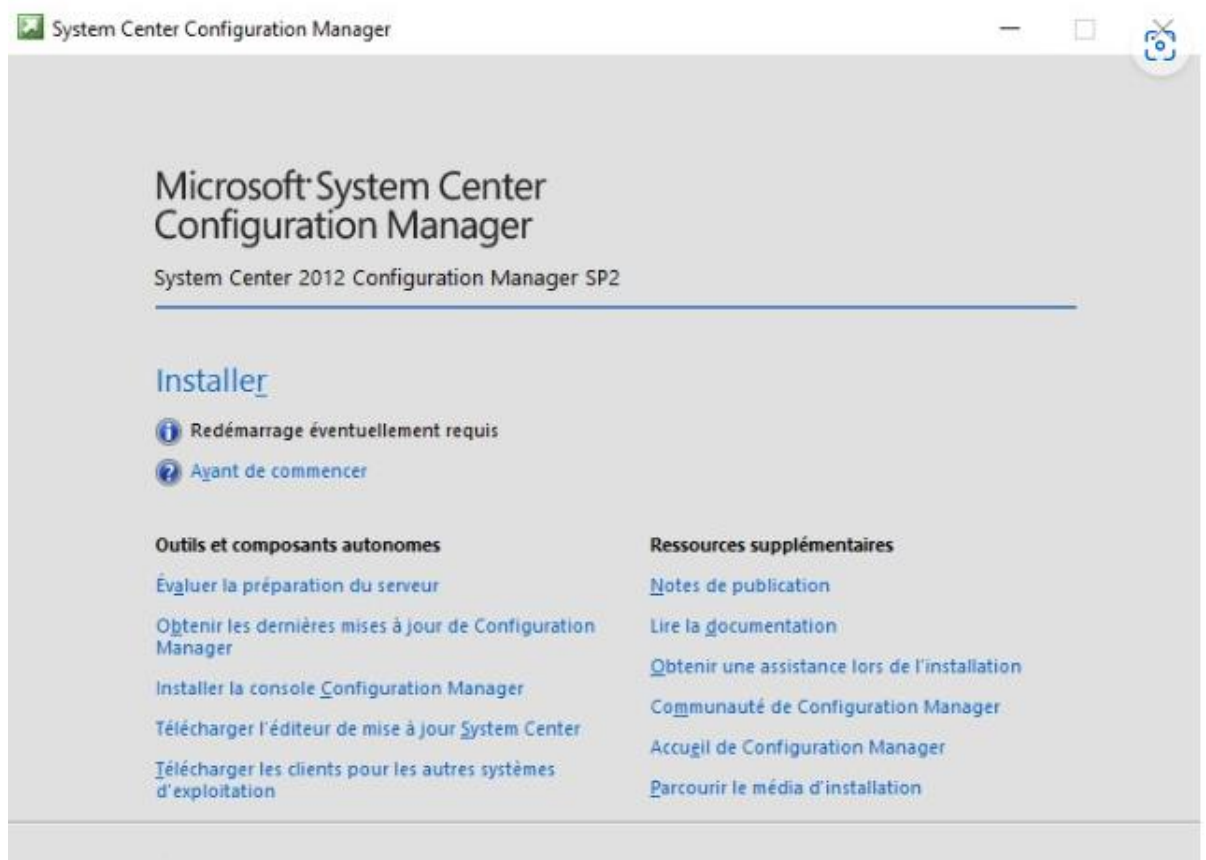

@ 2015 Microsoft Corporation. Tous droits réservés.

Quitter

Continuez.

| 1 | Avant de commencer                                                                                                    |
|---|----------------------------------------------------------------------------------------------------|
|   | Cet Assistant vous guide le long du processus d'installation/mise à niveau de Configuration Manager.<br>Le progr. d'instal. fournit des options de récupération, réalisation de maintenance et désinstallation de site. |
|   | Avant d'exécuter cet Assistant :                                                                                                    |
|   | 1. Vérifiez que vous avez une installation de SQL Server prise en charge pour Configuration Manager.                                                                                                    |
|   | 2. Identifiez le nom de domaine complet de l'ordinateur exécutant Microsoft SQL Server.                                                                                                    |
|   | 3. Vérifiez que les ordinateurs des systèmes de site Configuration Manager respectent la config. min. requise.                                                                                                    |
|   | 4. Lisez les notes de publication en ligne pour infos et liens vers les versions prises en charge et la config.<br>syst. requise.                                                                                       |
|   | AVERTISSEMENT : ce programme est protégé par la loi sur les droits d'auteurs et des traités internationaux.                                                                                                    |
|   | La reproduction ou la distribution non autorisée de ce programme, ou de toute portion de ce programme,<br>peut conduire à des poursuites judiciaires importantes, dans les limites maximales prévues par la loi.        |
|   |                                                                                                    |
|   | Contractions Annular                                                                                                    |

5

Nous réalisons l'installation de SCCM au sein d'une infrastructure où il n'y en a pas et où il s'agit du premier site à gérer, choisissez donc « **Installer un site principal Configuration Manager** ».

| ł | )ptions d'installation disponibles                                                                                                    |
|---|----------------------------------------------------------------------------------------------------|
|   | Le programme d'installation n'a détecté aucune installation existante d'un serveur de site, d'un système de site ou<br>d'une console Configuration Manager sur cet ordinateur. |
|   | Installer un site principal Configuration Manager                                                                                                    |
|   | Utiliser les options d'installation par défaut pour un site principal autonome                                                                                                 |
|   | - Installer un site principal Configuration Manager                                                                                                    |
|   | Utiliser le chemin d'installation par défaut                                                                                                    |
|   | - Configurer un serveur SQL Server local avec des parametres par delaut     - Activer un point de destion local pour Configuration Manager                                     |
|   | - Activer un point de distribution local pour Configuration Manager                                                                                                    |
| ļ | Installer un site d'administration centrale Configuration Manager                                                                                                    |
|   | Mettre à niveau ce site Configuration Manager                                                                                                    |
| ζ | C Récupérer un site                                                                                                    |
|   | Effectuer une maintenance de site ou réinitialiser ce site                                                                                                    |
|   | Désinstaller ce site Configuration Manager                                                                                                    |

Ensuite, ajouter votre licence SCCM ou de passer par la version d'évaluation de 180 jours.

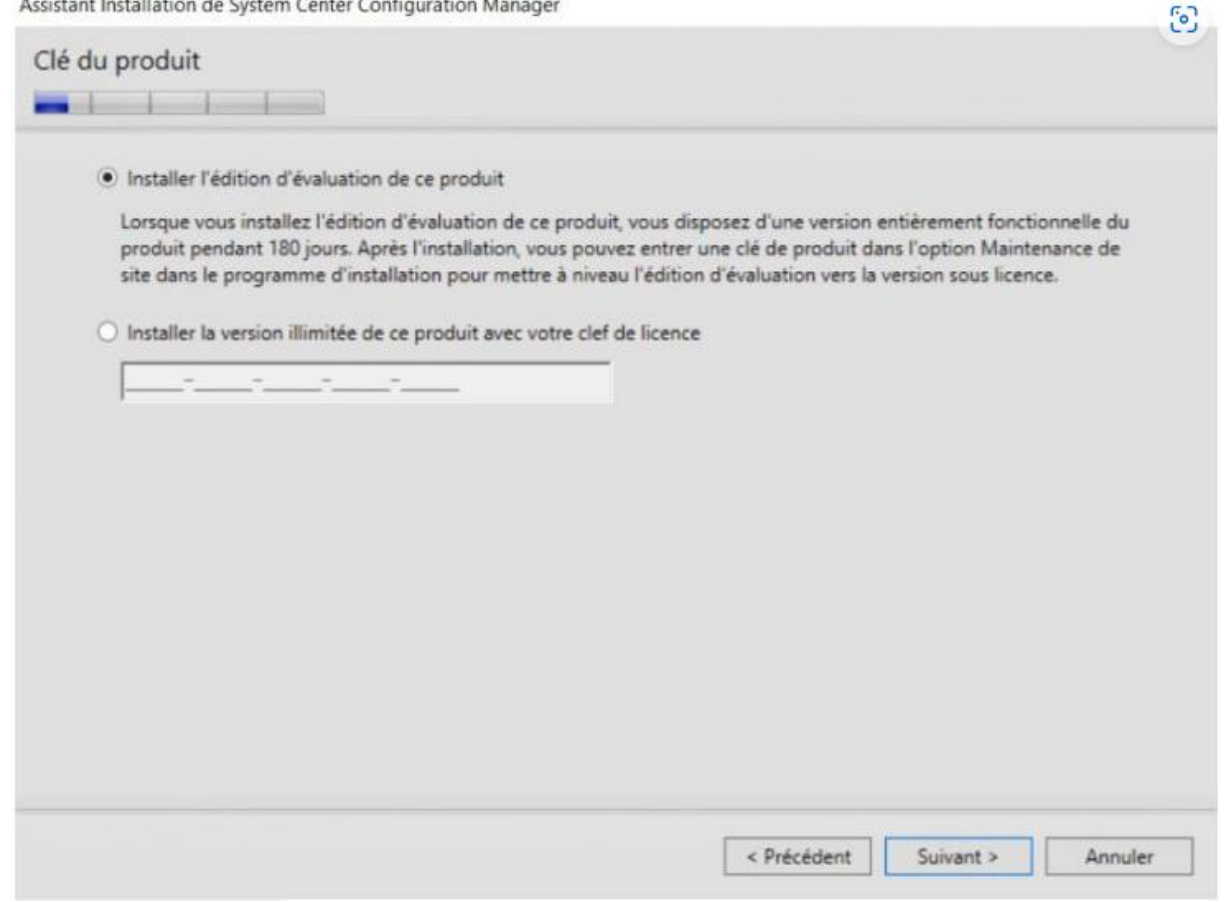

Acceptez les termes du contrat de licence et continuez...

| TERMES DU CONTR                                                                                                    | AT DE LICENCE D'ÉVAL                                                                                                    | UATION DE LOGICIEL                                                                                                    | ^                     |
|----------------------------------------------------------------------------------------------------|----------------------------------------------------------------------------------------------------|----------------------------------------------------------------------------------------------------|-----------------------|
| MICROSOFT SYSTEM C                                                                                                    | NTER 2012 CONFIGURATIO                                                                                                    | ON MANAGER SP2                                                                                                    |                       |
| Les présents termes du coi<br>en fonction du lieu où vous<br>sur le logiciel d'évaluation<br>échéant. Ce contrat porte | trat de licence constituent un o<br>vivez, l'un de ses affiliés) et vo<br>ommé ci-dessus, y compris le<br>galement sur les produits Micro | contrat entre Microsoft Corporation<br>ous. Lisez-les attentivement. Ils port<br>support sur lequel vous l'avez reçu,<br>osoft suivants : | (ou<br>ient<br>le cas |
| <ul> <li>les suppléments.</li> </ul>                                                                                   |                                                                                                    |                                                                                                    |                       |
| les services Interne                                                                                                   | , et                                                                                                    |                                                                                                    |                       |
| les services d'assist                                                                                                  | ince technique                                                                                                    |                                                                                                    |                       |
| de ce logiciel à moins que<br>derniers prévalent.                                                                      | 'autres termes n'accompagnen                                                                                                    | t ces produits, Si c'est le cas, ces                                                                                                    |                       |
| EN UTILISANT LE LOGI                                                                                                   | TEL, VOUS ACCEPTEZ CES 1                                                                                                    | ERMES. SI VOUS NE LES ACCEP                                                                                                    | TEZ 🗸                 |

Acceptez de nouveaux les termes du contrat de licence et poursuivez l'installation...

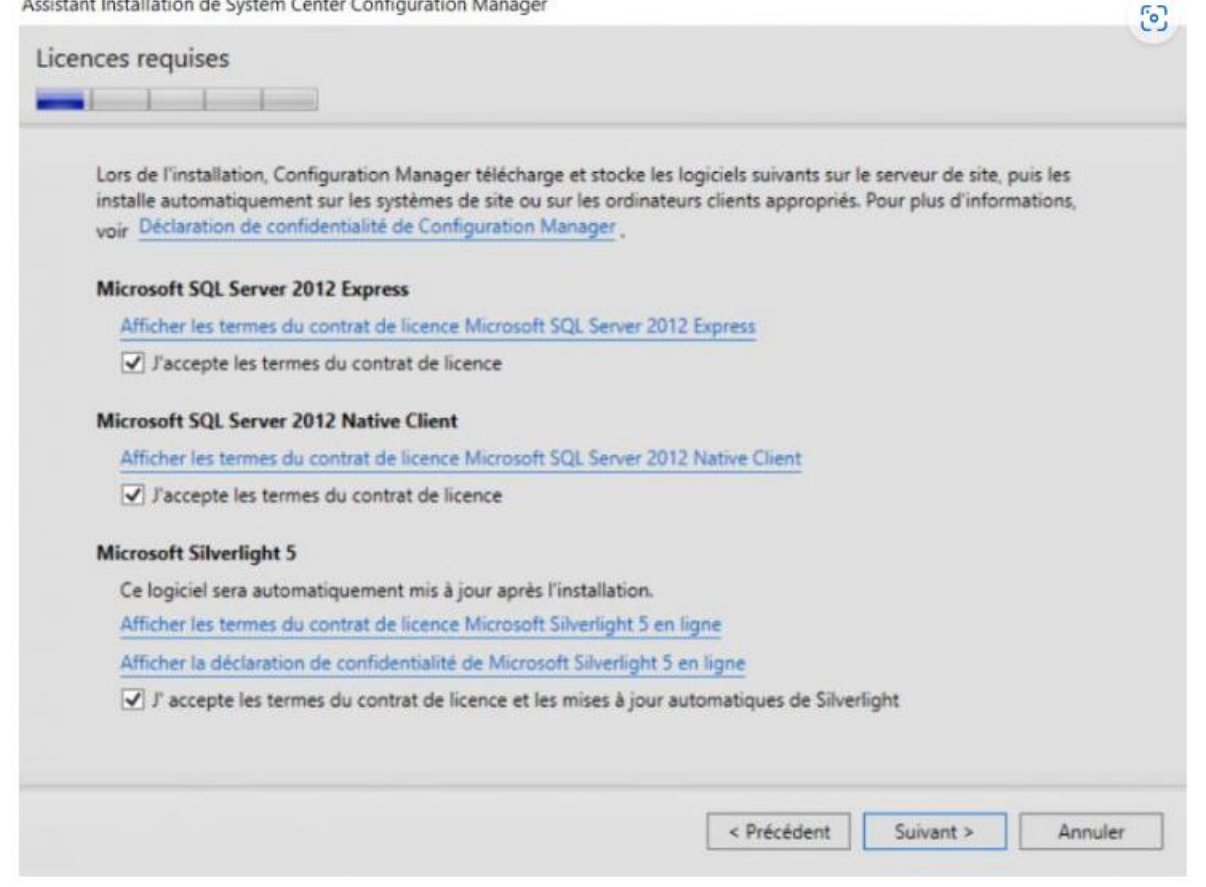

Une cinquantaine de fichiers doit être téléchargés pour réaliser l'installation, choisissez « Télécharger les fichiers » et indiquez un chemin pour les stocker.

|                             | e System Center Configuration                                         | Manager                                                         |                                   |                         |   |
|-----------------------------|-----------------------------------------------------------------------|-----------------------------------------------------------------|-----------------------------------|-------------------------|---|
| Téléchargemen               | ts requis                                                             |                                                                 |                                   |                         |   |
| Le programm<br>que vous cho | e d'installation nécessite des fi<br>isissez, ou vous pouvez utiliser | ichiers requis qu'il peut téléch<br>des fichiers précédemment t | arger automatiquem<br>éléchargés. | ent dans un emplacement | È |
| Télécharg                   | er les fichiers requis                                                |                                                                 |                                   |                         |   |
|                             | Exemple : \\NomServeur\N                                              | lomPartage ou C:\Télécharger                                    | nents                             |                         |   |
| Chemin :                    | C:\Users\Administrateur.IT                                            | TC\Desktop\SCCM-Download                                        |                                   | Parcourir               |   |
| ○ Utiliser de               | s fichiers précédemment téléc<br>Exemple : \\NomServeur\N             | hargés<br>IomPartage ou C:\Télécharge                           | nents                             |                         |   |
|                             | -                                                                     |                                                                 |                                   | Parcourir_              |   |
| Chemin :                    |                                                                       |                                                                 |                                   |                         |   |
| Chemin :                    | 1                                                                     |                                                                 |                                   |                         |   |
| Chemin :                    | 1                                                                     |                                                                 |                                   |                         |   |
| Chemin :                    | 1                                                                     |                                                                 |                                   |                         |   |
| Chemin :                    | 1                                                                     |                                                                 |                                   |                         |   |
| Chemin :                    | 1                                                                     |                                                                 |                                   |                         |   |
| Chemin :                    | 1                                                                     |                                                                 |                                   |                         |   |

Le téléchargement est plus ou moins long selon votre bandepassante...

| • Téléchi  | Téléchargeur d'installation de Configuration Manager | ×                 |       |
|------------|------------------------------------------------------|-------------------|-------|
| Chemin :   | Téléchargement de Server_CHS.cab                     | 1 fichiers sur 56 | ourir |
| O Utiliser |                                                      |                   |       |
| Chemin :   |                                                      | Annuler           | ourir |
| L          |                                                      |                   |       |

Vous devez choisir la/les langue(s) pour le serveur et la /les langue(s) pour le client SCCM. Pensez à cochez le français en plus de l'anglais, encore que, ce n'est pas une obligation.

| Config           | tionnez les langues du serveur affichées par Cor<br>guration Manager.                                                                     | figuration Manager dans le                                                                            | s rapports et la console                                                                         |                |
|------------------|----------------------------------------------------------------------------------------------------|----------------------------------------------------------------------------------------------------|--------------------------------------------------------------------------------------------------|----------------|
| Config<br>du sei | guration Manager installe la prise en charge des<br>rveur exécutant les rapports ou la console Confi                                      | s langues que vous sélection<br>guration Manager. L'anglais                                           | nnez et utilise la langue d'affic<br>s est la langue par défaut et el                            | hage<br>le est |
| utilisé          | e lorsque Configuration Manager ne prend pas                                                                                              | en charge la langue d'affici                                                                          | nage.                                                                                            |                |
| Vous<br>Maint    | pouvez modifier les langues du serveur si vous (<br>enance de site.                                                                       | exécutez à nouveau l'installi                                                                         | ation et sélectionnez l'option                                                                   |                |
| Midint           | endice de site.                                                                                                    |                                                                                                    |                                                                                                  |                |
| Inco             |                                                                                                    |                                                                                                    |                                                                                                  |                |
| Lang             | ues actuellement prises en charge :                                                                                                    |                                                                                                    |                                                                                                  |                |
| Lang             | Nom                                                                                                    | Disponibilité                                                                                         | État                                                                                             | ~              |
| Lang             | Nom Anglais                                                                                                    | Disponibilité<br>Non téléchargé                                                                       | État                                                                                             | - ^            |
|                  | Nom<br>Anglais<br>Chinois (simplifié)                                                                                                    | Disponibilité<br>Non téléchargé<br>Téléchargé                                                         | État<br>Installé<br>Non installé                                                                 | ^              |
|                  | Nom Anglais Chinois (simplifié) Chinois (traditionnel, RAS de Hong Kong)                                                                  | Disponibilité<br>Non téléchargé<br>Téléchargé<br>Téléchargé                                           | État<br>Installé<br>Non installé<br>Non installé                                                 |                |
|                  | Nom<br>Anglais<br>Chinois (simplifié)<br>Chinois (traditionnel, RAS de Hong Kong)<br>Chinois (traditionnel, Taiwan)                       | Disponibilité<br>Non téléchargé<br>Téléchargé<br>Téléchargé<br>Téléchargé                             | État<br>Installé<br>Non installé<br>Non installé<br>Non installé                                 | ^              |
|                  | Nom<br>Anglais<br>Chinois (simplifié)<br>Chinois (traditionnel, RAS de Hong Kong)<br>Chinois (traditionnel, Taïwan)<br>Coréen             | Disponibilité<br>Non téléchargé<br>Téléchargé<br>Téléchargé<br>Téléchargé<br>Téléchargé               | État<br>Installé<br>Non installé<br>Non installé<br>Non installé<br>Non installé                 |                |
|                  | Nom<br>Anglais<br>Chinois (simplifié)<br>Chinois (traditionnel, RAS de Hong Kong)<br>Chinois (traditionnel, Taiwan)<br>Coréen<br>Espagnol | Disponibilité<br>Non téléchargé<br>Téléchargé<br>Téléchargé<br>Téléchargé<br>Téléchargé<br>Téléchargé | État<br>Installé<br>Non installé<br>Non installé<br>Non installé<br>Non installé<br>Non installé | ^              |

Vous devez maintenant paramétrer ce nouveau site SCCM, indiquez un code de site, un nom pour ce site, puis veillez à ce que l'installation de la console Configuration Manager soit activée.

| And the second second second second second second second second second second second second second second second                                 |                                                                                                    | votre                                                 |
|----------------------------------------------------------------------------------------------------|----------------------------------------------------------------------------------------------------|-------------------------------------------------------|
| Code de site :                                                                                                    | пс                                                                                                    |                                                       |
| Spécifiez un nom de site                                                                                                    | permettant d'identifier le site. Exemple : Site Siège social de Contoso                                                                                                    |                                                       |
| Nom du site :                                                                                                    | Site Principal - IT-Connect                                                                                                    |                                                       |
|                                                                                                    |                                                                                                    |                                                       |
| Remarque : le code de sit<br>après l'installation du site                                                                                        | te doit être unique dans la hiérarchie Configuration Manager et il ne peut pas ê<br>t.                                                                                                    | tre modifié                                           |
| Remarque : le code de sit<br>après l'installation du site<br>Dossier d'installation :                                                            | te doit être unique dans la hiérarchie Configuration Manager et il ne peut pas ê<br>s.<br>C:\Program Files\Microsoft Configuration Manager                                                                                                    | tre modifié<br>Parcourir                              |
| Remarque : le code de sit<br>après l'installation du site<br>Dossier d'installation :<br>Spécifiez si vous souhaite<br>de cet ordinateur. Vous p | te doit être unique dans la hiérarchie Configuration Manager et il ne peut pas ê<br>t.<br>C:\Program Files\Microsoft Configuration Manager<br>rz installer la console Configuration Manager pour gérer le site Configuration M<br>ouvez gérer le site à distance si vous n'installez pas la console Configuration M | Parcourir<br>Parcourir<br>lanager à partir<br>anager. |

Si vous ajoutez ce site principal au sein d'une hiérarchie existante c'est-à-dire à une infrastructure où il y a un serveur CAS, vous devez plutôt choisir la première option à savoir « Joindre le site principal à une hiérarchie existante »

| Spécifiez si le site pr<br>être installé en tant | ncipal doit être joint à ui<br>que site autonome. | ne hiérarchie Configuratio | on Manager exist | ante ou si le site p | rincipal doit |
|--------------------------------------------------|---------------------------------------------------|----------------------------|------------------|----------------------|---------------|
| 🔿 Joindre le site pr                             | ncipal à une hiérarchie e                         | xistante                   |                  |                      |               |
| Serveur de site o                                | administration centrale                           | (nom de domaine comple     | et) : Exemple    | : serveur1.corp.cor  | ntoso.com     |
| <ul> <li>Installer le site p</li> </ul>          | incipal en tant que site a                        | utonome                    |                  |                      |               |
|                                                  |                                                   |                            |                  |                      |               |
|                                                  |                                                   |                            |                  |                      |               |
|                                                  |                                                   |                            |                  |                      |               |

it se connecter au serveur de base de données SQL Server. Indiquez le nom du serveur SQL Server que vous avez installé précédemment, pour le nom de l'instance vous pouvez laisser vide (sauf si vous l'avez modifié pendant l'installation).

Enfin, indiquez un nom pour la base de données, par exemple « CM ITC ».

| a base de<br>irge.    |
|-----------------------|
|                       |
|                       |
|                       |
|                       |
|                       |
|                       |
|                       |
| e Broker<br>hie. Ce p |
|                       |
|                       |

Laissez les emplacements par défaut et continuez.

| formations sur la base de données                                         |                    |           |         |
|---------------------------------------------------------------------------|--------------------|-----------|---------|
| Spécifiez les emplacements du fichier de données et du fichier journal de | e transactions SQL | Server.   |         |
| Chemin d'accès au fichier de données SQL Server                           |                    |           |         |
| C\Program Files\Microsoft SQL Server\MSSQL12.MSSQLSERVER\MS               | SSQL\DATA          | Parcourir |         |
| Chemin d'accès au fichier journal SQL Server                              |                    |           |         |
| C:\Program Files\Microsoft SQL Server\MSSQL12.MSSQLSERVER\MS              | SSQL\DATA          | Parcourir |         |
|                                                                           |                    |           |         |
|                                                                           |                    |           |         |
|                                                                           |                    |           |         |
|                                                                           |                    |           |         |
|                                                                           |                    |           |         |
|                                                                           | < Précédent        | Suivant > | Annuler |

Pour le fournisseur SMS, indiquez le nom complet FQDN de votre serveur SCCM. Il ne s'agit pas des SMS tels qu'on les connait sur nos mobiles... Mais il s'agit ici d'un fournisseur WMI qui permet l'accès en lecture et écriture à la base de données de ConfigMgr. Plus d'infos : <u>SMS Provider</u>

| Assistant Installation de System Center Configuration Manager                                                                  |                    |                      | 6         |
|----------------------------------------------------------------------------------------------------|--------------------|----------------------|-----------|
| Paramètres du fournisseur SMS                                                                                                  |                    |                      |           |
| Les fournisseurs SMS permettent à la console Configuration Manage<br>site.                                                     | r de communique    | r avec la base de d  | onnées du |
| Spécifiez le serveur sur lequel le fournisseur SMS sera installé :<br>Fournisseurs SMS (nom de domaine complet): Exemple : sen | veur1.corp.contosc | .com                 |           |
| SCCM-01.it-connect.local                                                                                                    |                    |                      |           |
| Remarque : le fournisseur SMS ne peut pas être installé sur u<br>Server.                                                       | n serveur configur | é pour le clustering | ) de SQL  |
|                                                                                                    | < Précédent        | Suivant >            | Annuler   |

Indiquez ensuite « **Configurer la méthode de communication sur chaque rôle de système de site** », sans cocher l'option HTTPS sauf si vous avez déjà une PKI opérationnelle dans votre infrastructure (et il faudra déployer le certificat adéquat).

| Assistant Installation de System Center Configuration Manager                                                                                                    | 6 |
|----------------------------------------------------------------------------------------------------|---|
| Paramètres de communication de l'ordinateur client                                                                                                    |   |
| Les rôles de système de site Configuration Manager peuvent accepter des communications HTTP ou HTTPS depuis<br>des clients. Spécifiez si tous les rôles de système de site doivent accepter uniquement la communication HTTPS ou<br>si la méthode de communication doit être autorisée à être configurée sur chaque rôle de système de site. |   |
| O Tous les rôles de système de site acceptent uniquement les communications HTTPS depuis les clients                                                                                                    |   |
| <ul> <li>Configurer la méthode de communication sur chaque rôle de système de site</li> </ul>                                                                                                    |   |
| Les clients utiliseront HTTPS lorsque le certificat PKI valide et les rôles de site activé HTTPS sont disponibles                                                                                                    |   |
| Remarque : la communication HTTPS exige que les ordinateurs clients disposent d'un certificat PKI valide pour<br>l'authentification des clients.                                                                                                    |   |
|                                                                                                    |   |
|                                                                                                    |   |
|                                                                                                    |   |
| < Précédent Suivant > Annule                                                                                                    | r |

Cochez les deux cases proposées pour définir sur ce serveur SCCM en tant que point de gestion et point de distribution.

|                                                                                                    | ion installe un point de gestion ou un point de distributio                                                                                                    |
|----------------------------------------------------------------------------------------------------|----------------------------------------------------------------------------------------------------|
| Un point de gestion fournit aux clients des informations<br>également des données de configuration de la part des                                                                                                    | sur l'emplacement du contenu et de la stratégie. Il reçoit<br>clients.                                                                                                    |
| ✓ Installez un point de gestion.                                                                                                    |                                                                                                    |
| Nom de domaine complet :                                                                                                    | Connexion client :                                                                                                    |
| SCCM-01.it-connect.local                                                                                                    | HTTP                                                                                                    |
| distribution du contenu en utilisant les commandes de la<br>Installez un point de <u>d</u> istribution.                                                                                                    | élécharger par les clients et vous permet de contrôler la<br>ande passante, de limitation et de planification.                                                                                                    |
| Installez un point de distribution contient des fichiers sources à t<br>distribution du contenu en utilisant les commandes de b<br>Installez un point de <u>d</u> istribution.                                                                                                    | élécharger par les clients et vous permet de contrôler la<br>bande passante, de limitation et de planification.<br>Connexion client :                                                                                                    |
| Installez un point de distribution contient des fichiers sources a t<br>istribution du contenu en utilisant les commandes de t<br>Installez un point de <u>d</u> istribution.<br>Nom de domaine complet :<br>SCCM-01.it-connect.local                                                                                                    | élécharger par les clients et vous permet de contrôler la<br>bande passante, de limitation et de planification.<br>Connexion client :<br>HTTP                                                                                                    |
| Un point de distribution content des fichiers sources à t         distribution du contenu en utilisant les commandes de t         Image: Installez un point de distribution.         Nom de domaine complet :         SCCM-01.it-connect.local         Le compte d'ordinateur du serveur de site permet d'inst         que ce compte est membre du groupe d'administrateur                                                           | élécharger par les clients et vous permet de contrôler la<br>bande passante, de limitation et de planification.<br>Connexion client :<br>HTTP<br>aller les rôles de système de site sélectionnés. Assurez-vo<br>s local pour les serveurs spécifiés.                                                             |
| Un point de distribution contient des fichiers sources à t         distribution du contenu en utilisant les commandes de b         Image: Installez un point de distribution.         Nom de domaine complet :         SCCM-01.it-connect.local         Le compte d'ordinateur du serveur de site permet d'instruçue ce compte est membre du groupe d'administrateur         Vous pouvez ajouter des rôles de système de site depuis | élécharger par les clients et vous permet de contrôler la<br>nande passante, de limitation et de planification.<br>Connexion client :<br>HTTP<br>aller les rôles de système de site sélectionnés. Assurez-vo<br>s local pour les serveurs spécifiés.<br>s la console Configuration Manager après l'installation. |

Décidez de participer ou non au programme d'amélioration.

| Assistant Installation de System Center Configuration Manager |  |
|---------------------------------------------------------------|--|
| Programme d'amélioration des convices                         |  |

| Voulez-vous pre                                      | ndre part au prog                                                | ramme d'ame                                          | élioration des                                     | services ?                              |                                     |                                        |                          |
|------------------------------------------------------|------------------------------------------------------------------|------------------------------------------------------|----------------------------------------------------|-----------------------------------------|-------------------------------------|----------------------------------------|--------------------------|
| Le programme i<br>vous interromp<br>informations n'e | ecueille des infori<br>e. Cela permet à l<br>st utilisée pour ve | mations sur le<br>Microsoft d'ar<br>ous identifier e | matériel de l'<br>néliorer les fo<br>ou vous conta | ordinateur et<br>nctionnalités<br>cter. | l'utilisation de<br>de Configuratio | Configuration Mar<br>on Manager. Aucur | nager, sans<br>ne de ces |
| Lire la déclaratio                                   | n de confidential                                                | ité en ligne re                                      | lative au prog                                     | ramme d'am                              | élioration du pr                    | oduit                                  |                          |
| Lire la déclaratio                                   | n de confidential                                                | ité en ligne                                         |                                                    |                                         |                                     |                                        |                          |
| O Participer au                                      | programme d'an                                                   | élioration de                                        | s services                                         |                                         |                                     |                                        |                          |
| Je ne souhai                                         | te pas participer à                                              | i ce programn                                        | ne pour le mo                                      | ment                                    |                                     |                                        |                          |
|                                                      |                                                                  |                                                      |                                                    |                                         |                                     |                                        |                          |
|                                                      |                                                                  |                                                      |                                                    |                                         |                                     |                                        |                          |
|                                                      |                                                                  |                                                      |                                                    |                                         |                                     |                                        |                          |
|                                                      |                                                                  |                                                      |                                                    |                                         |                                     |                                        |                          |
|                                                      |                                                                  |                                                      |                                                    |                                         |                                     |                                        |                          |

6

Cliquez sur « *Suivant* », l'assistant va alors analyser toute la configuration et votre infrastructure pour voir si l'installation de SCCM peut-être réalisée. Suspens...

| Le programme d'installation va installer Configuration                                                           | on Manager avec les paramètres suivants :                                 |   |
|----------------------------------------------------------------------------------------------------|---------------------------------------------------------------------------|---|
| Vous avez choisi d'installer ce site en tant que site p<br>une hiérarchie en installant un site d'administration | rincipal autonome. Vous pourrez ensuite étendre ce site dans<br>centrale. | 5 |
| Composant d'installation                                                                                         | Détails du composant                                                      | ~ |
| Type d'installation                                                                                              | Installation du site principal                                            |   |
| Code de site                                                                                                    | ITC                                                                       |   |
| Nom du site                                                                                                    | Site Principal - IT-Connect                                               |   |
| Protocole de communication du rôle                                                                               | Client configuré pour communiquer via HTTI                                |   |
| Des clients utilisent le certificat PKI                                                                          | Non                                                                       |   |
| Clé du produit                                                                                                   | EVAL                                                                      |   |
| Répertoire d'installation                                                                                        | C:\Program Files\Microsoft Configuration Ma                               | v |
|                                                                                                    |                                                                           |   |

Si vous n'avez pas d'erreur, c'est tout bon ! Prenez toutefois connaissance des avertissements pour voir si ça correspond à des points importants que vous souhaitez corriger. J'ai remarqué qu'il arrive qu'un avertissement soit remonté par rapport aux autorisations sur le container « System Management » bien qu'il soit bien configuré.

C'est le moment de cliquer sur « Commencer l'installation »

|                                                                                             |                  | N 400 A 40 8050 777 885                  |          |
|---------------------------------------------------------------------------------------------|------------------|------------------------------------------|----------|
| e programme d'installation recherche des problèmes d'inst<br>ur la manière de les résoudre. | allation potenti | els. S'il en trouve, il affiche des info | rmations |
| Détails :                                                                                   |                  |                                          |          |
| Configuration requise                                                                       | État             | Système                                  |          |
| Vérifiez que le serveur de site dispose des autorisation                                    | Avertissement    | SCCM-01.it-connect.local                 |          |
| Allocation de mémoire pour le processus SQL Server                                          | Avertissement    | sql-2014-01.it-connect.local             |          |
|                                                                                             |                  |                                          |          |
|                                                                                             |                  |                                          |          |
|                                                                                             |                  |                                          |          |
|                                                                                             |                  |                                          |          |
| érification de la configuration requise terminée.                                           |                  |                                          |          |
|                                                                                             |                  |                                          |          |
| électionnez un élément pour afficher des informations sur                                   | la manière de r  | ésoudre le problème. Consultez le        | fichier  |
| configMgrPrereq.log pour obtenir la liste des elements prei                                 | requis.          |                                          |          |
|                                                                                             |                  |                                          |          |

L'installation peut être assez longue... Tout dépend de la puissance de votre serveur.

| L'installation principale est terminée                                                                                             |                                                                                                    |               |
|----------------------------------------------------------------------------------------------------|----------------------------------------------------------------------------------------------------|---------------|
|                                                                                                    |                                                                                                    |               |
|                                                                                                    | Temps écoul                                                                                                    | é : 00:18:38  |
| 🕑 Installation du Gestionnaire de boîte de récep                                                                                   | ption                                                                                                    | ^             |
| 🥑 Installation du fournisseur de stratégie                                                                                         |                                                                                                    |               |
| 🥑 Installation du gestionnaire de contrôle du pe                                                                                   | oint de gestion                                                                                                    |               |
| Onfiguration du point de gestion                                                                                                   |                                                                                                    |               |
| 🥑 Installation du package d'images de démarra                                                                                      | ge                                                                                                    |               |
| 🥑 Configuration du service de réplication de do                                                                                    | onnées                                                                                                    |               |
| 🕑 Installation de la console Configuration Mana                                                                                    | ager                                                                                                    |               |
| Vous pouvez fermer l'Assistant maintenant. Po<br>votre site, voir <u>Taches de configuration posteri</u><br>Configuration Manager. | our obtenir une liste de tâches destinée à vous aider à confi<br>ieures à l'installation dans la bibliothèque de documentation | gurer<br>n de |
| Affectuaries in Jacobia                                                                                                    |                                                                                                    |               |

Quand l'installation sera terminée, vous pourrez ouvrir la console ConfigMgr sur votre serveur et commencer à utiliser l'outillage !

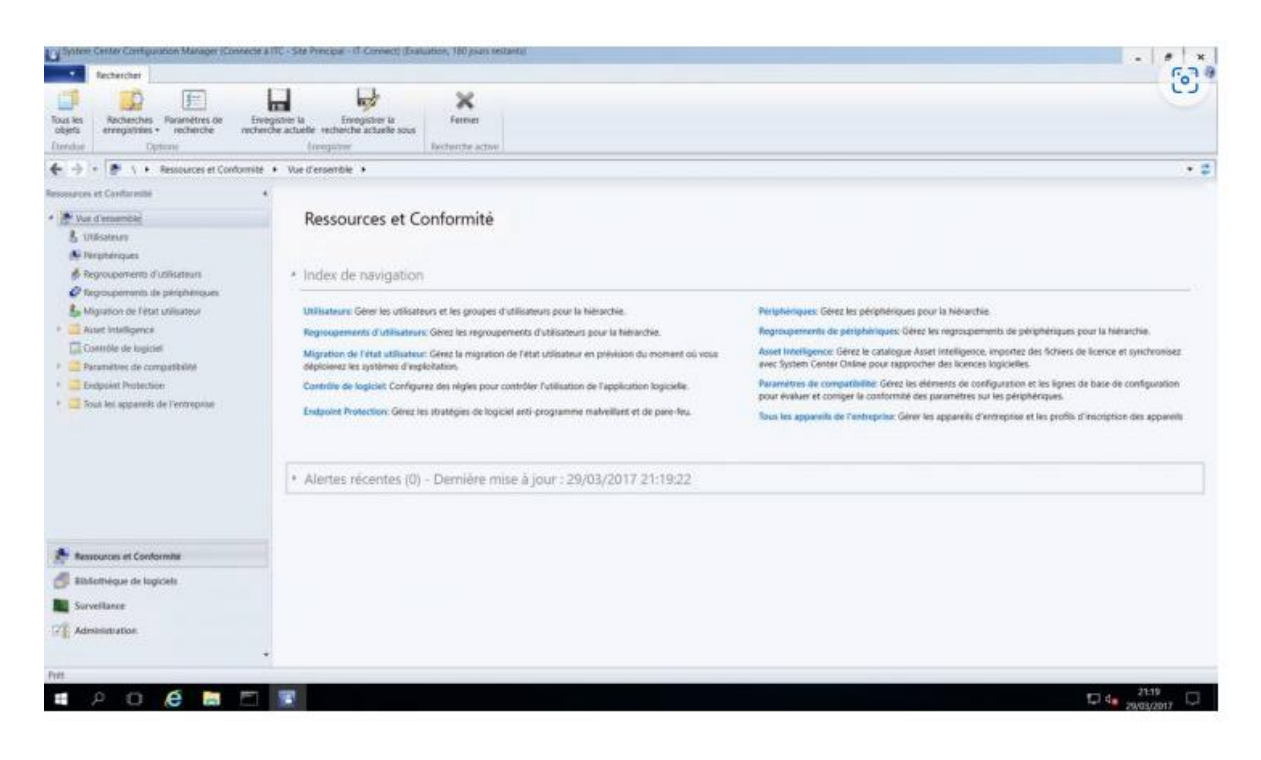

## FIN !